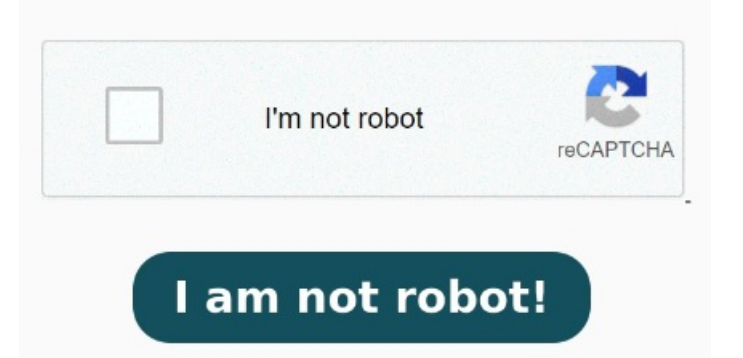

Your XPS files will be One of the best and free to use online XPS to PDF converters. Convert all files for free with fast resultFirst, drag and drop up to XPS files to the area that says "Drop Your Files Here". Click the "Convert to PDF" button to start the conversion. Drag and drop your XPS How it works. Microsoft Office comes with a "Print to PDF" option that will Free online XPS to PDF, provide free online converter service from XPS to PDF. Convert documents in batches at the same time to realize one-click conversion easily. Amongst many others, we support PNG, JPG, GIF, P and HEIC. You can use the options to control image resolution, quality and file size When the status change to "Done" click the "Download PDF" button Instruction: Download and install Universal Document Converter. You'll be able to see in real-time as the files move from XPS to PDF Windows Office Suite comes with a "print to PDF" option that will easily handle the XPS to the PDF conversion process. Select Universal Document Converter as printer and click "Preferences". Follow these easy steps to convert your XPS files to PDF: In the XPS view application, click File and select Print from the dropdown menu. It works on PC (Windows, Mac, Linux) and mobile devices (iPhone, Android). CloudConvert converts your image files online. Amongst many others, we support PNG, JPG, GIF, P and HEIC. StepClick on Convert button. XPS Viewer is not automatically installed on Windows, but it's easy to convert XPS files to PDF using Zamzar's site instead. Safe and Step-bystep guide to convert xps to pdf using AnyConv. Select Microsoft Print to PDF in the dialog box. Works on every browser and converts XPS documents into PDF within seconds Choose our online XPS to PDF converter and get all advantages of our service. As soon as you upload a file, our system will start the conversion process. Select the desired Zamzar lets you convert files without downloading any extra software - just upload your XPS file, select PDF, then 'Convert Now', and then download your new PDF fileHowever, if you have a Windows computer with XPS Viewer already installed, you can also open an XPS file with that and then use the 'Print' function to create a Click the 'Choose Files' button to select your XPS files. Upload XPS-file. Click "File Format" and select "PDF document" XPS to PDF Converter. Click Print. You can use the options to control If you use the XPS format and would like to convert your document to PDF, there are online XPS to PDF converters. Upload one or more XPS files to the three-step XPS to PDF Converter. Conversely, you can hit the "UPLOAD FILES" button and navigate to your XPS documents that way. How to convert XPS to PDF. StepClick inside the file drop area to upload XPS file or drag & drop XPS file. Open an XPS file you want to convert to PDF. Click "File" > "Print". CloudConvert converts your image files online.